# Instrukcja obsługi forum Majdanu Zbydniowskiego

Forum służy do wymiany poglądów na tematy związane z Majdanem. Sympatycy tego magicznego miejsca dzielą się tutaj swoimi wspomnieniami. Może służyć również do wymiany poglądów na tematy bieżące. Pamiętaj jednak, że dyskusje polityczne nie najlepiej służą umacnianiu wspólnoty sympatyków Majdanu (ani jakiejkolwiek innej).

Na forum obowiązują następujące reguły:

- komentarze nie naruszają godności osób, z którymi wymieniamy poglądy
- okazujemy sobie szacunek bez względu na różnicę poglądów
- piszemy po polsku, na tyle poprawnie, na ile zostaliśmy nauczeni w szkole
- kryptoreklama nie jest wskazana

### Wejście na Forum Majdanu Zbydniowskiego

Najłatwiej trafić na forum klikając napis "<u>Majdańskie Forum Dyskusyjne</u>", który jest na <u>stronie</u> <u>głównej Majdanu Zbydniowskiego</u>.

Ten sam napis jest też na stronie <u>"Spis stron</u>" (na samym końcu spisu). Dostajemy się tutaj klikając napis "Spis stron", który jest na dole prawie każdej strony w zielonym pasku menu.

Na Forum można również wejść wpisując na pasku adresu przeglądarki: <u>http://www.rmchciuk.pl/majdanzb/forum.html</u>

Po załadowaniu strony forum otwiera się lista wątków. Po wybraniu któregoś z nich każdy może przeczytać wszystkie dotychczasowe wpisy (nazywane też postami).

Aby dodać nowy wątek lub wypowiedzieć się (czyli dodać swój wpis) w którymś wątku, trzeba się zalogować do forum.

Aby się zalogować, trzeba najpierw się zarejestrować (konieczne tylko jeden raz).

Gdyby na forum można było dodawać wątki i wpisy bez logowania, to w ciągu kilku godzin forum stałoby się tablicą ogłoszeniową nieproszonych reklamodawców. Tematy majdańskie utonęłyby w śmieciach (czyli spamie).

## Rejestracja na forum

Wejdź na forum.

Kliknij "Rejestracja" w pasku menu.

| Construction         Construction           Forum sympatyków Majdanu Zbydniowskiego           Index Lista użytkowników Szukaj Rejestracja Logowanie Galeria           Wie jesteś zalogowany.           Wszystkie promocje komputronik w jednym miejscu! |            |         |                                                                                                    |  |
|----------------------------------------------------------------------------------------------------|------------|---------|----------------------------------------------------------------------------------------------------|--|
| Strony: 1 Index » Pogawędki Ma                                                                                                    | ijdaniaków |         |                                                                                                    |  |
| Pogawędki Majdaniakow<br>Watek                                                                                                    | Odpowiedzi | Odstony | Ostatni post                                                                                            |  |
| majdańska geografia, przez minimus                                                                                                    | 9          | 1822    | 2015-02-10 18:29:43 przez Marek                                                                         |  |
| Przydomki i przezwiska 2. przez minimus                                                                                                    | 3          | 1153    | 2012-01-03 13:55:19 przez bardzo stary                                                                  |  |
| Majdańskie przydomki i przezwiska, przez minimus                                                                                                    | 0          | 681     | 2011-11-26 22:46:31 przez minimus                                                                       |  |
| Miejsca, których już nie ma. przez minimus                                                                                                    | 7          | 1365    | 2011-11-25 23:08:58 przez ex<br>majdaniak                                                               |  |
| Historia niemieckiego czołgu, przez minimus                                                                                                    | 1          | 968     | 2011-05-20 13:08:20 przez czolgista                                                                     |  |
| <u>Tekst z dwóch postów napisanych przez "</u><br><u>Opowiadacza"</u> przez Tekst z usunietego forum [ <u>1</u> 2]                                                                                                    | 19         | 3488    | 2011-05-02 21:40:06 przez Zbigniew Kułaga                                                               |  |
| Strony: 1 Index » Pogawędki Ma                                                                                                    | ijdaniaków |         |                                                                                                    |  |
| Skocz do<br>Pogawędki Majdaniaków 🔹 Idź                                                                                                    |            |         | Powered by <u>PunBB</u><br>© Copyright 2002–2008 PunBB<br><u>Polityka cookies</u> - <u>Wersja Lo-Fi</u> |  |

Wypełnij formularz rejestracyjny:

- Wymyśl i wpisz Login (to nazwa, pod którą będziesz widoczny na forum)
- W polu "Kod rejestracyjny" przepisz dokładnie to, co jest po jego lewej stronie w ramce "Kod potwierdzający" (to jest zabezpieczenie przed zapisaniem się do forum pseudo użytkownika rozsiewającego spam)
- Wymyśl i wpisz hasło, jakim będziesz logował się do forum. W polu obok napisz go jeszcze raz
- Wpisz swój adres e-mail (wpisanie fałszywego adresu spowoduje, że nie zostaniesz zarejestrowany)
- Odpowiedz na "Pytanie zabezpieczające"
- Kliknij "Rejestruj"

| and the second second s |  |
|----------------------------------------------------------------------------------------------------|--|
| 1010120                                                                                                    |  |
|                                                                                                    |  |
| and the second second                                                                                                    |  |

| Rejestracja p<br>kasowanie po<br>masz jakieś j                                                                                                    | ozwala na dostęp do wielu funkcji których jako gość nie możesz używać. Funkcje pozwalają na edycji<br>stów czy zaprojektowanie sygnatury, która będzie wyświetlana pod każdym Twoim postem. Jeżeli<br>sytania to powienieś skontaktować się z administratorem tego forum.                                                                                                    |
|----------------------------------------------------------------------------------------------------|----------------------------------------------------------------------------------------------------|
| Poniżej znajo<br>odwiedzić sw                                                                                                    | uje się formularz, który należy wypełnić aby się zarejestrować. Po rejestracji i zalogowaniu powiniene<br>ój profil, aby uzupełnić informacje. Pola poniżej są jedynie małą garstką ustawień, ale są niezbędne.                                                                                                    |
| - Wpisz login                                                                                                    | pomiędzy 2 oraz 25 znakami                                                                                                    |
| Login                                                                                                    |                                                                                                    |
| - Kod potwie                                                                                                    | rdzający                                                                                                    |
| ŚŔ                                                                                                    | O7C Cod rejestracyjny                                                                                                    |
| wprowadz k                                                                                                    | od rejestracyjny dokładnie tak jak widzisz go na powyzszym obrazku. Pamiętaj o WIELKICH literach.                                                                                                    |
| - Wpisz i pot                                                                                                    | wierdź wybrane hasło                                                                                                    |
| Hasło                                                                                                    | otwierdź hasło                                                                                                    |
|                                                                                                    |                                                                                                    |
| Hasło może i                                                                                                    | nieć 4 do 16 znakow. Passwords are čase sensitive.                                                                                                    |
|                                                                                                    |                                                                                                    |
| C                                                                                                    |                                                                                                    |
| i woj aures                                                                                                    | emair                                                                                                    |
| Twoj aures<br>E-mail                                                                                                    | email                                                                                                    |
| rwoj aures<br>E-mail                                                                                                    | emai                                                                                                    |
| Twoj adres<br>E-mail                                                                                                    |                                                                                                    |
| Fwoj aures<br>E- <b>mail</b><br>- Pytanie zab                                                                                                    | ernair<br>ezpieczające                                                                                                    |
| E-mail                                                                                                    | ernal<br>ezpieczające<br>rę z trąbą to?                                                                                                    |
| - Pytanie zab                                                                                                    | ernai<br>ezpieczające<br>rę z trąbą to?                                                                                                    |
| E-mail                                                                                                    | ernai<br>ezpieczające<br>zę z trąbą to?                                                                                                    |
| - Pytanie zab<br>Duże zwierz                                                                                                    | ernai<br>ezpieczające<br>zę z trąbą to?                                                                                                    |
| - Pytanie zab<br>Duże zwierz<br>- Ustaw opcje<br>Strefa Czaso                                                                                                    | ernai<br>ezpieczające<br>ezpieczające<br>e tokalizacji<br>wa: Dla poprawnego wyświetlania czasu na forum musisz wybrać strefę czasową.                                                                                                    |
| <ul> <li>Twoj aures</li> <li>E-mail</li> <li>Pytanie zab</li> <li>Duże zwierz</li> <li>Ustaw opcju</li> <li>Strefa Czaso</li> <li>00 GMT -</li> <li>lezyk: Możes</li> </ul> | ezpieczające ezpieczające e lokalizacji wa: Dla poprawnego wyświetlania czasu na forum musisz wybrać strefę czasową.                                                                                                    |
| - Pytanie zab<br>Duże zwier;<br>- Ustaw opcje<br>Strefa Czasc<br>00 GMT ←<br>Język: Możes<br>Polish ←                                                                       | ezpieczające<br>zę z trąbą to?<br>e lokalizacji<br>wa: Dla poprawnego wyświetlania czasu na forum musisz wybrać strefę czasową.<br>sz wybrać język, w którym ma być wyświetlane forum.                                                                                                    |
| Fwoj aures<br>E-mail<br>Duże zwier;<br>Ustaw opcje<br>Strefa Czasc<br>00 GMT ↓<br>Język: Możes<br>Polish ↓                                                                  | ezpieczające<br>zę z trąbą to?<br>e lokalizacji<br>wa: Dla poprawnego wyświetlania czasu na forum musisz wybrać strefę czasową.<br>sz wybrać język, w którym ma być wyświetlane forum.<br>e prywatne opcje                                                                                                    |
| - Pytanie zab<br>Duże zwier;<br>- Ustaw opcju<br>Strefa Czasc<br>00 GMT →<br>Język: Możes<br>Polish →                                                                       | ezpieczające                                                                                                    |
| - Pytanie zab Duże zwier: - Ustaw opcje Strefa Czasc 00 GMT ▼ Język: Możes Polish ▼ - Ustaw Twoj Tutaj możes © Pokazuj                                                      | ernali<br>ezpieczające<br>zę z trąbą to?<br>e lokalizacji<br>wa: Dla poprawnego wyświetlania czasu na forum musisz wybrać strefę czasową.<br>sz wybrać język, w którym ma być wyświetlane forum.<br>e prywatne opcje<br>z zdefiniować parametry wyświetlania i odbierania emaili od innych uzytkowników forum.<br>adres email                                                                                                    |
| - Pytanie zab Duże zwier; - Ustaw opcju Strefa Czasc 00 GMT ↓ Język: Możes Polish ↓ - Ustaw Twoj Tutaj możes Pokazuj Q Ukrvi zo                                             | ernai<br>ezpieczające<br>eze z trąbą to?<br>e lokalizacji<br>wa: Dla poprawnego wyświetlania czasu na forum musisz wybrać strefę czasową.<br>sz wybrać język, w którym ma być wyświetlane forum.<br>e prywatne opcje<br>z zdefiniować parametry wyświetlania i odbierania emaili od innych uzytkowników forum.<br>adres email.<br>res email ale zezwól na forme email                                                                                                    |
| Pytanie zab     Duże zwier;      Ustaw opcju     Strefa Czasc     00 GMT      Język: Możes     Polish       Ustaw Twoj     Tutaj możes                                      | ezpieczające<br>ezpieczające<br>e lokalizacji<br>wa: Dla poprawnego wyświetlania czasu na forum musisz wybrać strefę czasową.<br>sz wybrać język, w którym ma być wyświetlane forum.<br>e prywatne opcje<br>z zdefiniować parametry wyświetlania i odbierania emaili od innych uzytkowników forum.<br>adres email.<br>res email ale zezwól na formę email<br>res email je wdacz forme email                                                                                                    |
| - Pytanie zab Duże zwier: - Ustaw opcju Strefa Czasc 00 GMT  - Ustaw Twoj Język: Możes Polish  - Ustaw Twoj Tutaj możes Pokazuj Ukryj ad Ukryj ad Opcja pozwa               | ezpieczające<br>ezpieczające<br>e lokalizacji<br>wa: Dla poprawnego wyświetlania czasu na forum musisz wybrać strefę czasową.<br>sz wybrać język, w którym ma być wyświetlane forum.<br>e prywatne opcje<br>z zdefiniować parametry wyświetlania i odbierania emaili od innych uzytkowników forum.<br>adres email.<br>res email ale zezwól na formę email<br>res email i wyłącz formę email.<br>la na zaoszczedzenie czasu przez automatyczne logowanie.                                                                                  |
| Fwoj adres     E-mail     Duże zwier;     Juże zwier;     Ustaw opcju     Strefa Czasc     00 GMT                                                                           | ezpieczające<br>zę z trąbą to?<br>e lokalizacji<br>wa: Dla poprawnego wyświetlania czasu na forum musisz wybrać strefę czasową.<br>sz wybrać język, w którym ma być wyświetlane forum.<br>e prywatne opcje<br>z zdefiniować parametry wyświetlania i odbierania emaili od innych uzytkowników forum.<br>adres email.<br>res email ale zezwól na formę email<br>res email ale zezwól na formę email<br>res email i wyłącz formę email.<br>la na zaoszczędzenie czasu przez automatyczne logowanie.<br>tai login i basło pomiedzy wizytami. |

Jeśli prawidłowo wypełniłaś/eś formularz, to po kliknięciu "Rejestruj" zostaniesz przeniesiona/y na stronę główną forum. Możesz się zalogować.

#### Logowanie

Kliknij "Logowanie" w menu głównym forum

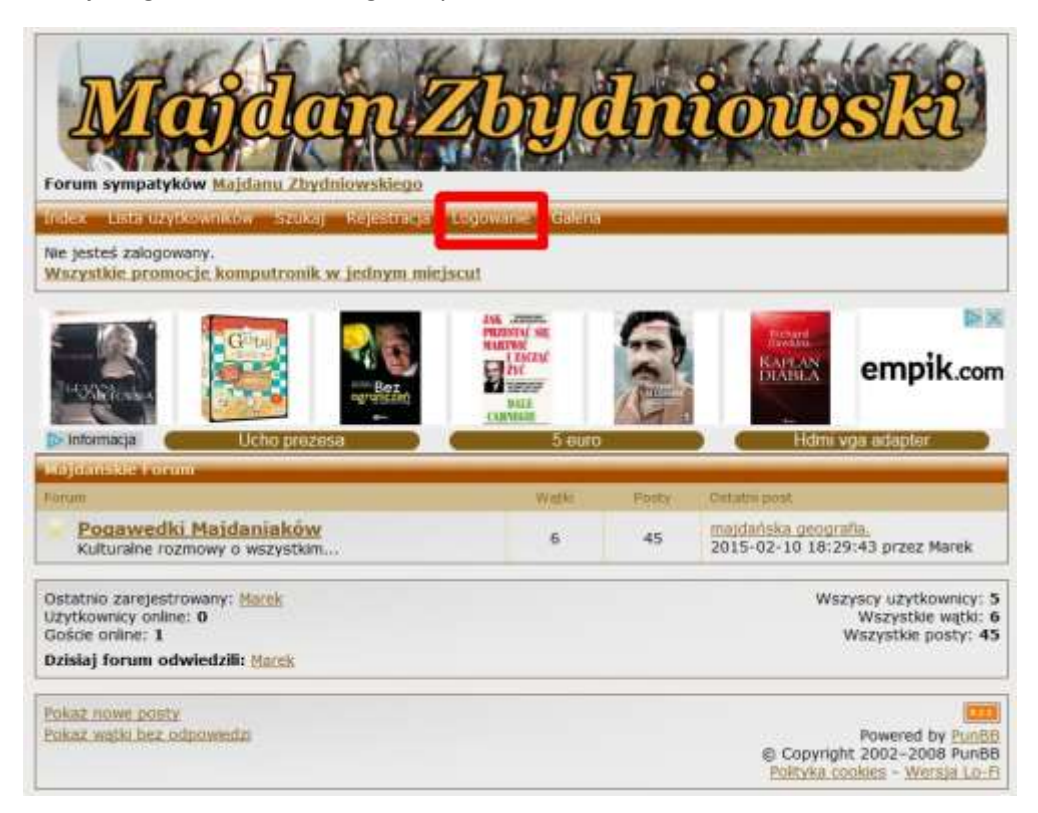

Wpisz swój login i hasło. Kliknij przycisk "Logowanie".

| jesteś zalogow<br>azja dnia w R         | RUNDARIN SZUK<br>IBNY.<br>TV EURO AGD. S | a) Rejestrasja Log<br>prawdži           | owane Galena |                          |           |
|-----------------------------------------|------------------------------------------|-----------------------------------------|--------------|--------------------------|-----------|
| ana ang ang ang ang ang ang ang ang ang | ar Bezen                                 | AND AND AND AND AND AND AND AND AND AND |              | Ether<br>Kaplan<br>MARLA | empik.co  |
| Informacja C                            | Ucho pre:                                | resa D C                                | Promocje     |                          | Logowanie |
| — Poniżej wpis.<br>Login                | z login i hasło —                        | Haslo                                   | 1            |                          |           |

Teraz jesteś uprawniona/y do dodawania wątków i wpisów.

Kliknij nazwę forum "Pogawędki Majdaniaków".

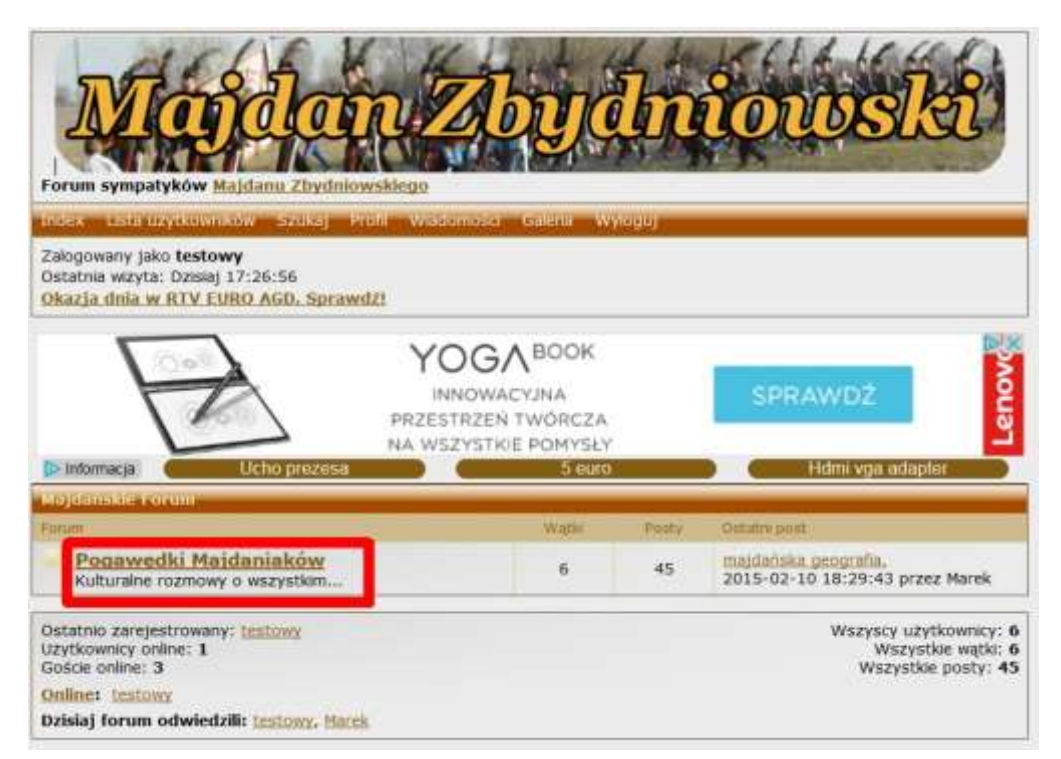

Wybierz wątek, którym jesteś zainteresowana/y, np. "Historia niemieckiego czołgu".

| Majdan Zbydniowski                                                         |                                                                                                    |      |                                                                                  |  |
|----------------------------------------------------------------------------|----------------------------------------------------------------------------------------------------|------|----------------------------------------------------------------------------------|--|
| Forum sympatyków Majdanu Zbydniowskiego                                    | A state                                                                                                    |      |                                                                                  |  |
| Nie jesteś zalogowany.<br>Wszystkie promocje komputronik w jednym miejscu! |                                                                                                    |      |                                                                                  |  |
| Strony: 1 Index » Pogawędki Ma                                             | ajdaniaków                                                                                                    |      |                                                                                  |  |
| Pogawçda Majdaniakow                                                       | and the second second second second second second second second second second second second second second second |      |                                                                                  |  |
| warm.                                                                      | - unipowiedzi                                                                                                    | 1922 | 2015-02-10-18:29:42 przez Marek                                                  |  |
| Przydomki i przezwiska 2. przez minimus                                    | 3                                                                                                    | 1153 | 2012-01-01 13:55:19 przez bardzo<br>stary                                        |  |
| Majdańskie przydomki i przezwska, przez minimus                            | 0                                                                                                    | 681  | 2011-11-26-22:46:31 przez minimus                                                |  |
| Mejsca, których już nie ma, przez minimus                                  | 7                                                                                                    | 1365 | 2011-11-25 23:08:58 przez ex<br>majdaniak                                        |  |
| Historia memieckiego czołgu, przez minimus                                 | 1                                                                                                    | 968  | 2011-05-20 13:08:20 przez czolgista                                              |  |
| Opowiadacza" przez Tekst z usunietego forum [12]                           | 19                                                                                                    | 3488 | 2011-05-02 21:40:06 przez Zbigniew<br>Kułaga                                     |  |
| Strony: 1 Index. » Pogawędki Ma                                            | ajdaniaków                                                                                                    |      |                                                                                  |  |
| Skocz do<br>Pogawędki Majdaniaków 🔹 🚺 Idż                                  |                                                                                                    |      | Powered by Punge<br>© Copyright 2002-2008 Punge<br>Polityka cookes - Wersja Lo-f |  |

#### Dodawanie wpisu

Aby dodać nowy wpis w tym wątku naciśnij przycisk "Odpowiedź" przed pierwszym wpisem lub po ostatnim wpisie albo napisz go w ramce "Szybka odpowiedź".

Jeśli chcesz skomentować konkretny wpis kliknij przycisk "Cytuj" na końcu danego wpisu.

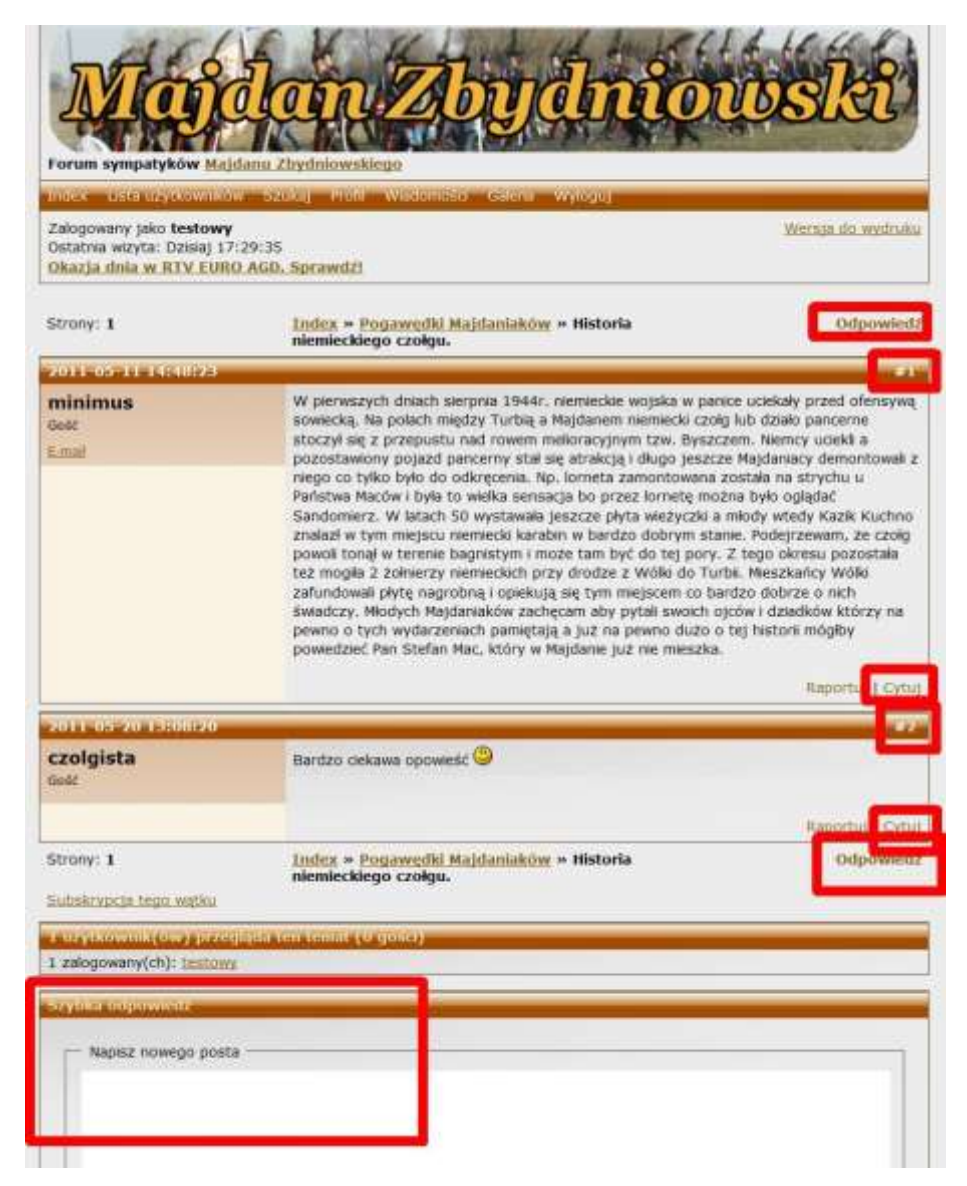

### Dodawanie wątku

Aby dodać nowy wątek kliknij przycisk "Nowy wątek" na głównej stronie forum.

| Majdan Zl                                                                                                    | byc                      | ln       | iowski                                      |
|----------------------------------------------------------------------------------------------------|--------------------------|----------|---------------------------------------------|
| Forum sympatyków Majdanu Zbydniowskiego                                                                                                    | oarn W                   | and the  |                                             |
| Załogowany jako <b>testowy</b><br>Ostatnia wizyta: Dzisaj 17:29:35<br>Okazja dnika w RTV EURO AGD. Sprawdži                                                                                                    | Contraction of the local |          |                                             |
| Strony: 1 Index. » Pogawędki Ma                                                                                                    | jdaniaków                |          | Nowy Wat                                    |
| Programment Majorandakow                                                                                                    |                          |          |                                             |
| WW H                                                                                                    | Galantine                | Cithtony | Octative provide                            |
| ILSI przez testowy [ Nowa Bosty ]                                                                                                    | 5                        | 3        | Dation 10:09:11 przez testowy               |
| masdariska geografia, przez minimus                                                                                                    | 9                        | 1822     | 2015-02-10 18:29:43 przez Marek             |
| Frandumit i pratawiska 2. przez minimus                                                                                                    | э                        | 1153     | 2012-01-03 13:55:19 przez bardzo<br>stary   |
| Hapdańskie przydomki i przezwiaka, przez minimus                                                                                                    | 0                        | 681      | 2012-11-26 22:45:31 przez minimu            |
| Majaca, których już nie ma, przez minimus                                                                                                    | 7                        | 1366     | 2011-11-25 23:08 56 przez es<br>majdaniak   |
| 🖉 Historia.neomeckiego.czołgu, przez minimus                                                                                                    | 1                        | 969      | 2011-05-20 13/08/20 przez czołgie           |
| Tekst z dwich postów neursanych przez *<br>Opowiedacza' przez Tekst z usumetego forum [12]                                                                                                    | 19                       | 3488     | 2011-05-02 21:40-06 przez Zbignie<br>Kuluga |
| Strony: 1 Index - Pogawedki Ma                                                                                                    | jdanlaków                |          | Nowy Wat                                    |
| survey of a subsection product in the survey of the survey of the survey |                          |          |                                             |
| r in American from the addition and parameter de doored in                                                                                                    |                          |          |                                             |

Nazwij nowy wątek (w tym przykładzie TEST3).

Wpisz treść pierwszego wpisu w nowym wątku.

Przed opublikowaniem możesz go podejrzeć klikając przycisk "Podgląd".

Aby opublikować nowy wątek kliknij przycisk "Potwierdź".

| Temat                       | ite :                   |                 |                                                                                                    |          |  |
|-----------------------------|-------------------------|-----------------|----------------------------------------------------------------------------------------------------|----------|--|
| TEST3                       | And and a second second |                 |                                                                                                    | FRANK PR |  |
| B L U S                     | LINK ID T 22            | ROLMAR D        | ume                                                                                                    | SPUILER  |  |
| Treść pierwszego w          | pisu nowego wątku TESTI | and and the     | The second second second second second second second second second second second second second second second se |          |  |
|                             |                         |                 |                                                                                                    |          |  |
|                             |                         |                 |                                                                                                    |          |  |
|                             |                         |                 |                                                                                                    |          |  |
|                             |                         |                 |                                                                                                    |          |  |
|                             |                         |                 |                                                                                                    |          |  |
|                             |                         |                 |                                                                                                    |          |  |
|                             |                         |                 |                                                                                                    |          |  |
|                             |                         |                 |                                                                                                    |          |  |
|                             |                         |                 |                                                                                                    |          |  |
|                             |                         |                 |                                                                                                    |          |  |
|                             |                         |                 |                                                                                                    |          |  |
| BBCoda: włączone            | taid_limg]: włączone    | Emity: włączone | HTML: wyłączone                                                                                                 |          |  |
| - BBCods: wisczone          | taa jima) waxaane       | EINNER: Warzone | HIML wylecone                                                                                                   | 1        |  |
| - BBCode: włączone<br>Opcje | tas.ling): Waczone      | Empty: włączone | HTTP: www.cone                                                                                                  | (1       |  |